## Software

## Wie richte ich Data-Becker "Super-Seller" ein ?

Gehen Sie bitte in dem geöffneten Programm auf "*Einstellungen/FTP-Konto*" und geben Sie folgende Daten zur Übertragung Ihrer Bilder auf den Webspeicherplatz ein:

| Server-Adresse             | ftp.ServerNamer.de                       |
|----------------------------|------------------------------------------|
| Unterverzeichnis           | www/data                                 |
| URL des Bildverzeichnisses | http://www.lhreDomain.keepfree.de        |
| Benutzername               | Benutzername laut FTP-Freischaltungsmail |
| Kennwort                   | FTP-Passwort laut FTP-Freischaltungsmail |
| Kennwort wiederholen       | FTP-Passwort laut FTP-Freischaltungsmail |

Bitte beachten Sie, dass wir für Programme von anderen Anbietern **keinerlei Unterstützung und Support** anbieten können. Bitte wenden Sie sich bei Problemen direkt an den Herstellersupport bzw. befragen die Online-Hilfe zu Ihrer Software. Eindeutige ID: #1260 Verfasser: EUserv Kundensupport Letzte Änderung der FAQ: 2012-07-20 14:57